# Ghid de conectare

# Instrucțiuni Windows pentru o imprimantă atașată local

### Înainte de instalarea software-ului pentru Windows

O imprimantă atașată local este o imprimantă conectată la un computer cu ajutorul unui cablu USB sau unui cablu paralel. La setarea acestui tip de imprimantă cu un cablu USB, instalați software-ul acesteia *înainte* de a conecta cablul USB. Pentru informații suplimentare, consultați documentația pentru configurare.

CD-ul *Software și documentație* poate fi utilizat pentru instalarea software-ului necesar pentru imprimantă pe majoritatea sistemelor de operare Windows.

Notă: Dacă sistemul de operare nu este acceptat de CD-ul Software și documentație, trebuie utilizat Expertul pentru adăugare imprimantă.

Actualizări pentru software-ul imprimantei pot fi disponibile pe site-ul Web Lexmark la adresa www.lexmark.com.

### Instalarea software-ului cu ajutorul CD-ului

1 Introduceți CD-ul Software și documentație. Așteptați să apară ecranul Welcome (Bun venit).

Dacă ecranul Bun venit nu apare după un minut, procedați astfel:

- a Faceți clic pe 😎 sau pe Start, apoi faceți clic pe Run (Executare).
- b În caseta Pornire căutare sau în caseta Executare, tastați D:\setup.exe, unde D este litera unității de CD sau de DVD.
- 2 Apăsați Enter.
- 3 Selectați Install Printer and Software (Instalare imprimantă și software).
- 4 Faceți clic pe Agree (De acord) pentru a accepta acordul de licență.
- 5 Selectați Suggested (Sugerat), apoi faceți clic pe Next (Înainte).
- 6 Selectați Local Attach (Ataşare locală), apoi faceți clic pe Next (Următor). Software-ul imprimantei este copiat pe computerul dvs.
- 7 Conectați cablul USB sau paralel şi apoi porniți imprimanta. Ecranul Plug and Play apare si un obiect de tip imprimantă este creat în folderul Imprimante.

### Instalarea software-ului cu ajutorul Expertului pentru adăugare imprimantă

Puteți instala software-ul imprimantei pentru următoarele sisteme de operare:

- Windows 98 First Edition (fără suport USB)
- Windows 95 (fără suport USB)
- Introduceți CD-ul Software şi documentație.
   Dacă CD-ul porneşte automat, faceți clic pe Exit (leşire).
- 2 Faceți clic pe Start → Settings (Setări) → Printers (Imprimante), și apoi faceți clic pe Add Printer (Adăugare imprimantă) pentru a iniția Expertul pentru adăugare imprimantă.
- 3 Când vi se solicită, selectați instalarea unei imprimante locale, și apoi faceți clic pe Have Disk (Obținere disc).

Ghid de conectare Pagina 2 din 5

- 4 Specificați locația software-ului pentru imprimantă. Calea trebuie să fie asemănătoare cu D:\Drivers\Print \Win\_9xMe\, unde D este litera unității CD sau DVD.
- 5 Faceți clic pe OK.

# Instrucțiuni Windows pentru imprimante conectate în rețea

#### Ce este tipărirea prin rețea?

În mediile Windows, imprimantele din rețea pot fi configurate pentru tipărire directă sau partajată. Ambele metode de tipărire prin rețea necesită instalarea software-ului imprimantei și crearea unui port de rețea.

| Metodă de tipărire                                                                                                    | Exemplu |
|----------------------------------------------------------------------------------------------------|---------|
| <ul> <li>Tipărire cu IP</li> <li>Imprimanta este conectată direct la rețea prin intermediul unui cablu de rețea, cum<br/>ar fi un cablu Ethernet.</li> <li>Software-ul imprimantei este instalat de obicei pe fiecare computer din rețea.</li> </ul>                                                                                                    |         |
| <ul> <li>Tipărire partajată</li> <li>Imprimanta este conectată la unul din computerele din rețea prin intermediul unui cablu local, cum ar fi un cablu USB sau paralel.</li> <li>Software-ul imprimantei este instalat pe computerul ataşat la imprimantă.</li> <li>În timpul instalării software-ului, imprimanta este configurată pentru a fi "partajată", astfel încât să poată tipări la aceasta şi alte computere din rețea.</li> </ul> |         |

#### Instalarea software-ului pentru imprimare directă prin IP

1 Introduceți CD-ul Software și documentație. Așteptați să apară ecranul Welcome (Bun venit).

Dacă ecranul Bun venit nu apare după un minut, procedați astfel:

- a Faceți clic pe 🕹 sau pe Start, apoi faceți clic pe Run (Executare).
- b În caseta Pornire căutare sau în caseta Executare, tastați D:\setup.exe, unde D este litera unității de CD sau de DVD.
- 2 Apăsați Enter.
- 3 Selectați Install Printer and Software (Instalare imprimantă și software).
- 4 Faceți clic pe Agree (De acord) pentru a accepta acordul de licență.
- 5 Selectați Suggested (Sugerat), apoi faceți clic pe Next (Înainte).

Notă: Selectați Custom (Personalizat) în loc de Suggested (Sugerat) pentru a selecta manual componentele pe care doriți să le instalați.

- 6 Selectați Network Attached (Ataşat direct la rețea), apoi faceți clic pe Next (Următor).
- 7 Selectați modelul de imprimantă pe care o instalați.

Imprimanta este descoperită automat în rețea, o adresă IP este atribuită automat.

8 Din lista de imprimante descoperite, selectați pe cea pe care doriți să imprimați.

Notă: Dacă imprimanta nu apare în listă, faceți clic pe Add Port (Adăugare port) și urmați instrucțiunile de pe ecran.

- 9 Faceți clic pe Finish (Terminare) pentru a finaliza instalarea.
- 10 Faceți clic pe Done (Finalizare) pentru a ieși din procesul de instalare.

#### Instalarea unui software opțional pentru imprimantă

Dacă doriți să utilizați orice alte aplicații software disponibile pe CD-ul *Software și documentație*, instalați-le urmând calea de instalare particularizată.

1 Introduceți CD-ul Software și documentație. Așteptați să apară ecranul Welcome (Bun venit).

Dacă ecranul Bun venit nu apare după un minut, procedați astfel:

- a Faceți clic pe 🕖 sau pe Start, apoi faceți clic pe Run (Executare).
- **b** În caseta Pornire căutare sau în caseta Executare, tastați **D:\setup.exe**, unde **D** este litera unității de CD sau de DVD.
- 2 Apăsați Enter.
- 3 Selectați Install Printer and Software (Instalare imprimantă și software).
- 4 Faceți clic pe Agree (De acord) pentru a accepta acordul de licență.
- 5 Selectați Custom (Particularizat), apoi faceți clic pe Next (Următorul).
- 6 Selectați Select Components (Selectare componente), apoi faceți clic pe Next (Următor).
- 7 Alegeți instalarea de tip Local sau Remote (La distanță), apoi faceți clic pe Next (Următor).
- 8 Faceți clic pe casetele +. de sub Selectare componente pentru a vedea ;ista cu software disponibil
- **9** Bifați caseta de selectare de lângă fiecare program pe care îl instalați, apoi faceți clic pe **Finish (Terminare)**. Software-ul este copiat pe computer.
- **10** Conectați cablul USB sau paralel și apoi porniți imprimanta.

Ecranul Plug and Play apare şi un obiect de tip imprimantă este creat în folderul Imprimante.

# Instrucțiuni Macintosh pentru o pentru o imprimantă atașată local

#### Înainte de instalarea software-ului pentru Macintosh

O imprimantă atașată local este o imprimantă conectată la un computer cu ajutorul unui cablu USB. La setarea acestui tip de imprimantă, instalați software-ul acesteia *înainte* de a conecta cablul USB. Pentru informații suplimentare, consultați documentația pentru configurare.

CD-ul Software și documentație poate fi utilizat pentru instalarea software-ului necesar pentru imprimantă.

**Notă:** De asemenea, este disponibil un PPD pentru imprimantă într-un pachet de software care poate fi descărcat de pe site-ul Web Lexmark la adresa **www.lexmark.com**.

### Crearea unei cozi de tipărire

Pentru a imprima local, trebuie să creați o coadă de imprimare:

- 1 Instalați un fișier PostScript Printer Description (PPD) pe computer. Un fișier PPD furnizează computerului Macintosh informații detaliate despre capacitățile imprimantei.
  - a Introduceți CD-ul Software și documentație.
  - **b** Faceți dublu clic pe pachetul de instalare al imprimantei.
  - c Din ecranul inițial, faceți clic pe Continue (Continuare), apoi faceți clic din nou pe Continue (Continuare) după vizualizarea fișierului Readme.
  - **d** După citirea acordului de licență, faceți clic pe **Continue (Continuare)**, apoi faceți clic pe **Agree (De acord)** pentru a accepta termenii acordului.
  - e Selectați o destinație, apoi faceți clic pe Continue (Continuare).
  - f Din ecranul Instalare uşoară, faceți clic pe Install (Instalare).
  - **g** Introduceți parola de utilizator și apoi faceți clic pe **OK**. Toate programele software necesare sunt instalate pe computer.
  - h După finalizarea imprimării, faceți clic pe Restart (Repornire).
- 2 Efectuați una dintre următoarele operații:
  - Mac OS X versiunea 10.5 sau o versiune ulterioară:
    - a Din meniul Apple, alegeți System Preferences (Preferințe sistem).
    - **b** Faceți clic pe **Print & Fax (Imprimare şi fax)**.
  - Pentru Mac OS X versiunea 10.4 sau versiunile anterioare
    - a Deschideți fereastra de căutare, faceți clic pe Applications (Aplicații).
    - **b** Faceți dublu clic pe **Utilities (Utilitare)**, apoi faceți dublu clic pe **Print Center (Centru de imprimare)** sau pe **Printer Setup Utility (Utilitar de configurare imprimantă)**.
- 3 Verificați dacă s-a creat coada de imprimare:
  - Dacă imprimanta atașată prin USB apare în lista de imprimante, coada de imprimare s-a creat cu succes.
  - Dacă imprimanta atașată prin USB nu apare în lista de imprimante, asigurați-vă că respectivul cablu USB este conectat bine și că imprimanta este pornită, apoi verificați din nou lista de imprimante.

# Instrucțiuni Macintosh pentru imprimante atașate în rețea

#### Instalarea software-ului pentru imprimare prin rețea

Pentru a imprima cu o nouă imprimantă de rețea, fiecare utilizator Macintosh trebuie să instaleze un fişier personalizat PostScript Printer Description (PPD) și să creeze o coadă de imprimare în Centrul de imprimare sau în Utilitarul de configurare a imprimantei.

- 1 Instalați un fișier PPD în computer.
  - a Introduceți CD-ul Software și documentație.
  - **b** Faceți dublu clic pe pachetul de instalare al imprimantei.
  - c Din ecranul inițial, faceți clic pe Continue (Continuare), apoi faceți clic din nou pe Continue (Continuare) după vizualizarea fișierului Readme.
  - **d** După citirea acordului de licență, faceți clic pe **Continue (Continuare)**, apoi faceți clic pe **Agree (De acord)** pentru a accepta termenii acordului.
  - e Selectați o destinație, apoi faceți clic pe Continue (Continuare).
  - f Din ecranul Instalare ușoară, faceți clic pe Install (Instalare).

- **g** Introduceți parola de utilizator și apoi faceți clic pe **OK**. Toate programele software necesare sunt instalate pe computer.
- h După finalizarea imprimării, faceți clic pe Restart (Repornire).
- 2 Creați o coadă de imprimare în Centrul de imprimare sau în Utilitarul de configurare a imprimantei.
  - Utilizarea imprimării prin AppleTalk
    - a Deschideți fereastra de căutare, faceți clic pe Applications (Aplicații) și apoi faceți clic pe Utilities (Utilitare).
    - **b** Faceți dublu clic pe **Print Center (Centru de imprimare)** sau pe **Printer Setup Utility (Utilitar de configurare imprimantă)**.
    - c Din Meniu imprimantă, selectați Add Printer (Adăugare imprimantă).
    - **d** Din meniul pop-up, alegeți **AppleTalk**. Pentru informații despre zona sau imprimanta pe care să o selectați, consultați pagina de configurare a rețelei din capitolul AppleTalk. Pentru imprimarea unei pagini cu configurația rețelei, consultați *Ghidul utilizatorului*.
    - Din listă, selectați zona AppleTalk.
       Pentru informații despre zona sau imprimanta pe care să o selectați, consultați pagina de configurare a rețelei din capitolul AppleTalk. Pentru imprimarea unei pagini cu configurația rețelei, consultați *Ghidul utilizatorului*.
    - f Din listă, selectați noua imprimantă, apoi faceți clic pe Add (Adăugare).
  - Utilizarea imprimării prin IP
    - a Deschideți fereastra de căutare, faceți clic pe Applications (Aplicații) și apoi faceți clic pe Utilities (Utilitare).
    - **b** Faceți dublu clic pe **Print Center (Centru de imprimare)** sau pe **Printer Setup Utility (Utilitar de configurare imprimantă)**.
    - c Din Meniu imprimantă, selectați Add Printer (Adăugare imprimantă).
    - d Din meniul pop-up, alegeți IP Printing (Imprimare prin IP).
    - e Introduceți adresa IP sau numele DNS al imprimantei în caseta Printer Address (Adresă imprimantă). Adresa TCP/IP poate fi găsită în pagina de configurare a rețelei. Pentru imprimarea unei pagini cu configurația rețelei, consultați *Ghidul utilizatorului*.
    - $\label{eq:f_optimal_f} f \ \ \mathsf{Din} \ \mathsf{meniul} \ \mathsf{pop-up} \ \mathsf{Printer} \ \mathsf{Model} \ (\mathsf{Model} \ \mathsf{imprimant} \breve{a}), \ \mathsf{alege} \ \mathsf{ti} \ \mathsf{Lexmark}.$
    - g Din listă, selectați noua imprimantă, apoi faceți clic pe Add (Adăugare).

#### Instalarea altor programe software pentru Macintosh

Următoarele utilitare Macintosh pot fi găsite pe partiția Mac a CD-ului Softwaredocumentație:

- Printer File Loader
- Stare imprimantă
- Auto Updater
- Printer Settings

Documentația *Software și documentație* este copiată pe hard discul Macintosh în timpul procesului de instalare a imprimantei.